## Получение QR-кода в ГИС «Цифровое уведомление»

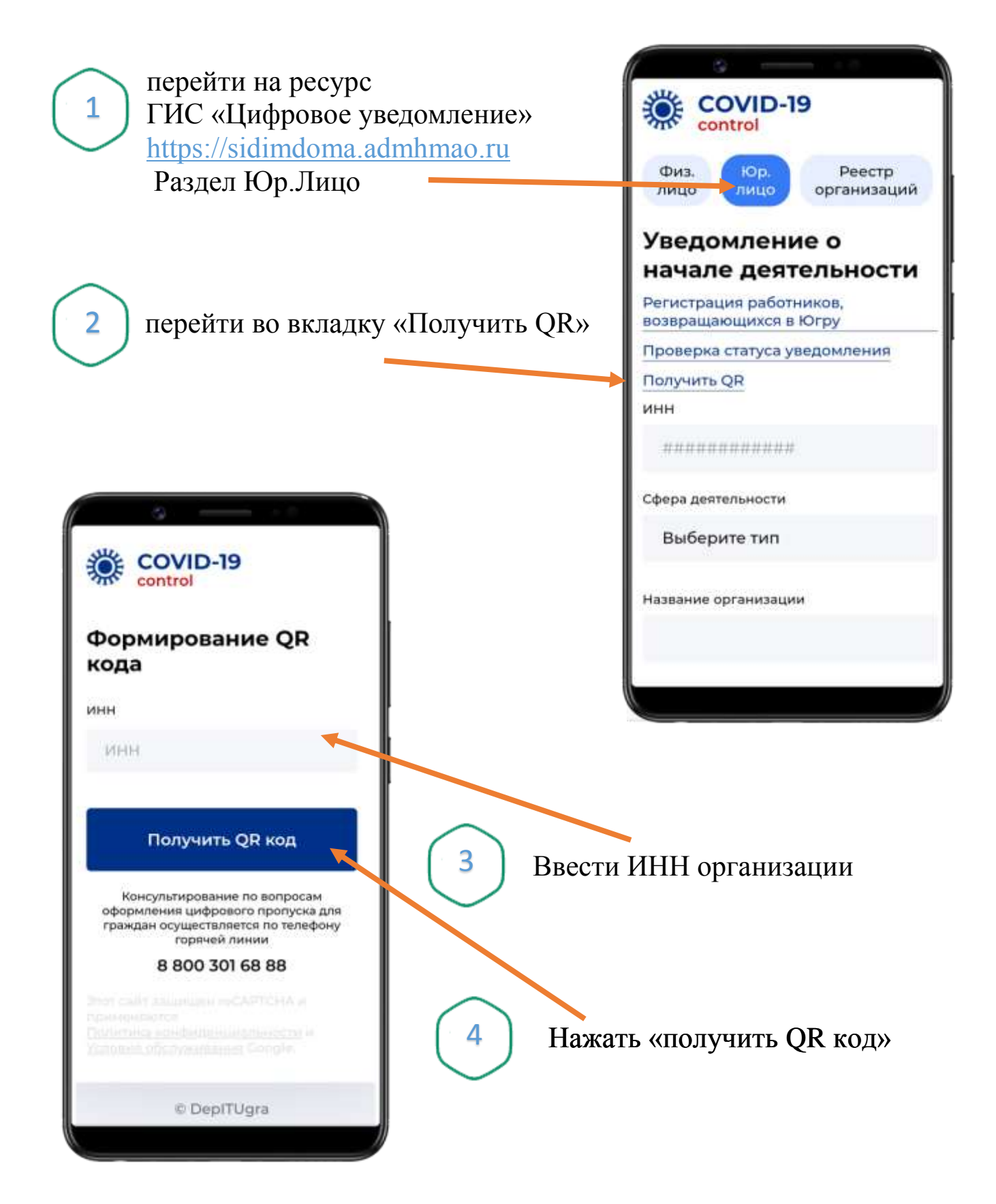

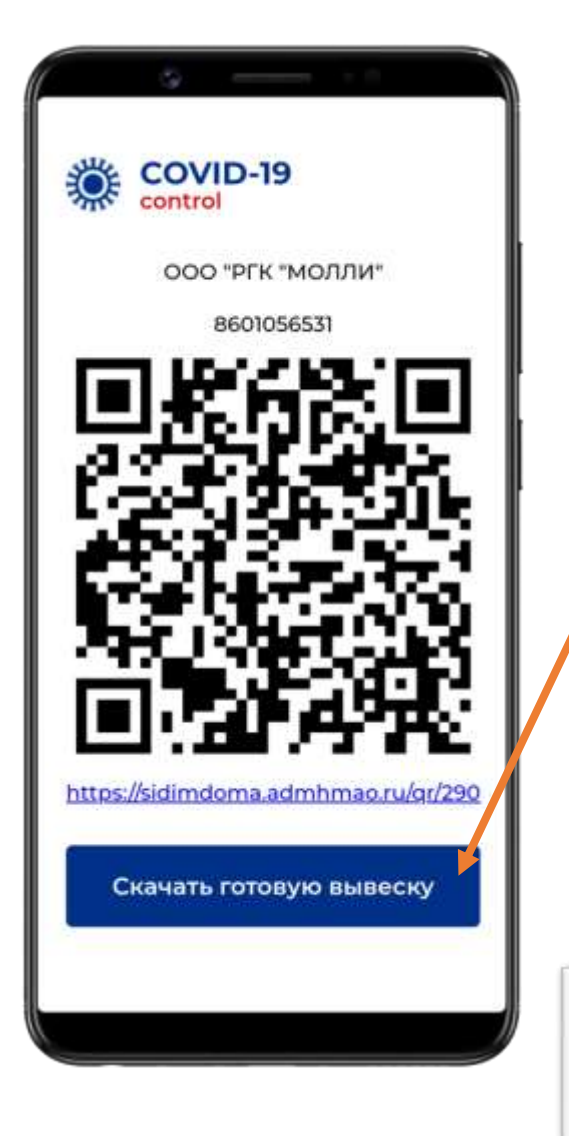

Скачать и распечатать готовую вывеску

5

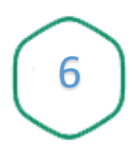

Вывеску разместить в доступном для посетителей месте ГИС «Цифровое уведомление»

## ЗАРЕГИСТРИРУЙТЕСЬ

отсканировав QR-код камерой вашего телефона

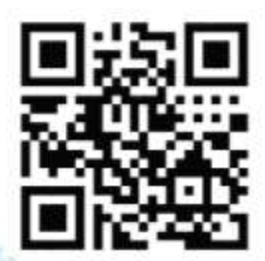

или перейдите по ссылке

## sidimdoma.admhmao.ru/qr/290

Отсканируите QR-код или введите вручную адрес ссылки.
 Перейдите по ссылке.
 Веедите е открывшемся окже номер телефона.
 Отметъте согласни на обработку селих персональных данных.

- Дондитось поступления СМС.
  Виедите код из СМС.
  - операте код но сик...
    Попучите уведонление о завершение регистрации.

Регистрация нужна для оповещения о возможном контакте с посетителем с подтвержденным диагнозом COVID-19

## Использование QR-кода

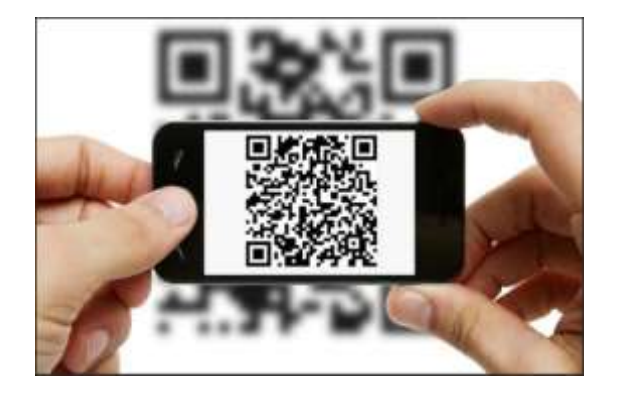

1 Сканирует QR-код или вводит вручную адрес ссылки \*

\*В случае отсутствия у посетителя смартфона, использовать смартфон сотрудника учреждения.

COVID-19

control

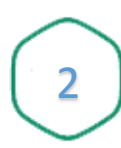

3

Δ

Вводит в открывшемся окне номер телефона посетителя

Галочку о согласии на обработку своих персональных данных Регистрация посещения ООО "РГК "МОЛЛИ" Телефон +7 ### ### ## ^ А даю <u>согласие</u> на обработку своих персональных данных Положение об обработке персональных данных

Получить СМС с кодом

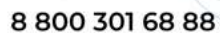

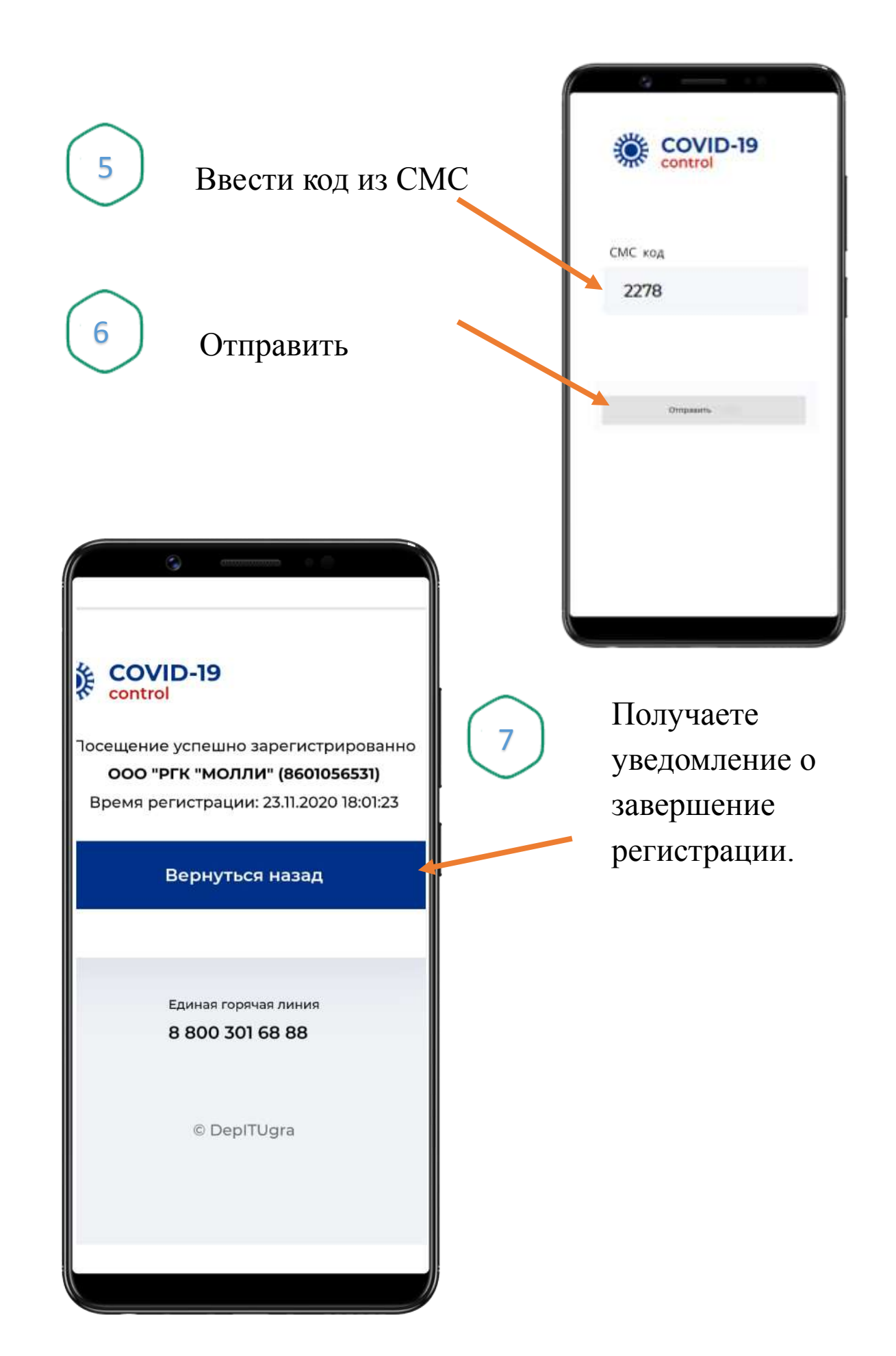